## WEB APPRAISE USER MANUAL

| Web Appraise - Windows Internet Explorer          |                      |                      |
|---------------------------------------------------|----------------------|----------------------|
| le Edit View Favorites Tools Help                 |                      |                      |
| · • • •                                           |                      |                      |
| Pavorites 🛛 🙀 🙋 Interactive Data Cost Basis 🦲 Sug | ❷ Web Sice Gallery ▼ |                      |
| Web Appraise                                      | 🛐 • 🔊 · 🖻 👼 • Page • | Safety + Tools + 😢 + |
| I do not have an account                          |                      | -                    |
| bis email is already registered. Please call 1-20 | 107 for technical    |                      |
| apport.                                           |                      |                      |
| ull Name                                          |                      |                      |
| Company Name                                      |                      |                      |
| ddress 1                                          |                      |                      |
| ddress 2                                          |                      |                      |
| ity                                               |                      |                      |
| tate                                              |                      |                      |
| ip                                                |                      |                      |
| mail                                              |                      |                      |
| e Type Email                                      |                      |                      |
| assword                                           |                      |                      |
| e Type Password                                   |                      |                      |
| hone                                              |                      |                      |
| ax                                                |                      |                      |
| ales Code(Optional)                               |                      |                      |
| Register                                          |                      |                      |
|                                                   |                      |                      |
|                                                   |                      |                      |
|                                                   |                      |                      |

Fill out the "I do not have an account form then click on Register".

| APP                   | RAISE Since 1985 Global Securities Valuations and Cost Basis Calculations.<br>/First Class Service /Innovative Technology /IRS Accepted |
|-----------------------|----------------------------------------------------------------------------------------------------|
| Main Page             | User Settings Recent Portfolios New Report Email Copy Logout TOTAL                                                                      |
| HELP                  |                                                                                                    |
| Valuation Date:       |                                                                                                    |
| Valuation Type:       | Date of Death                                                                                                    |
| Estate/Portfolio Name | e:                                                                                                    |
| Cusip/Ticker/Sedol: 1 | ssue Lookup                                                                                                    |
| Shares/Par Value:     |                                                                                                    |
| Add                   |                                                                                                    |
| Import <sup>@</sup>   |                                                                                                    |
| CUSIP/ SH             | HARES DESCRIPTION VALID FOREIGN CMO BASIC TOTAL ISSUE                                                                                   |

Enter the valuation date, valuation type, & Estate/Portfolio Name. Next, enter the CUSIP/Ticker/Sedol number. If you do not have an identifier you can click on Issue Lookup to search for the CUSIP number. When finished click on Add.

If the identifier is valid a description of the security will appear in the form and a green circle will appear in the valid entry column. If the identifier is invalid you will receive a message that the security is invalid. A red circle will appear in the valid entry column.

Continue adding securities in this manner until complete. To change the share values for a security, select Edit from the tools column.

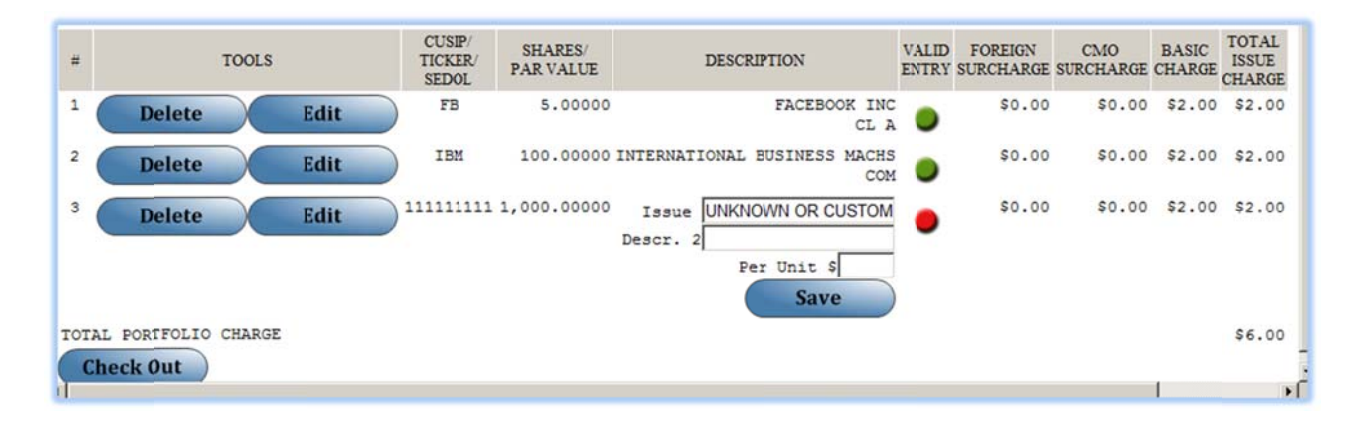

When complete, click on the Save button, and then click Checkout. After pricing, a report will be displayed on your screen. You can now view/print, email, or export the report to a spreadsheet.

| Evaluation Services, Inc. Fast, Accurate, Easy & Iconomical   Clobal Securities Valuations and Cost Basis Calculations. Clobal Securities Valuations and Cost Basis Calculations.   Print View Export New Report Email Logout   Name of Estate: John Doe Date of Death: 10/10/2012 Date of Death Date of Death |                         |                              |                      |               |                   |                  |               |                   |                  |
|----------------------------------------------------------------------------------------------------|-------------------------|------------------------------|----------------------|---------------|-------------------|------------------|---------------|-------------------|------------------|
|                                                                                                    |                         |                              |                      |               |                   |                  |               | PAGE NO. 1        |                  |
| #                                                                                                    | CUSIP                   | DESCRIPTION                  | SHARES/<br>FAR VALUE | PRICE<br>DATE | HIGH/ASK<br>PRICE | LOW/BID<br>PRICE | MEAN<br>PRICE | SECURITY<br>VALUE | ACCR.<br>DIV/INT |
| 1                                                                                                    | 459200101 [IBM]         | INTERNATIONAL BUSINESS MACHS | 100.00000            | 10/10         | 208.23000         | 205.05000        | 206.64000     | 20,664.00         |                  |
| GRAND TOT<br>TOTAL PRI                                                                                                    | ALS<br>NCIPAL PLUS ACCR | UED INTEREST AND DIVIDENDS   |                      |               |                   |                  |               | 20,664.00         | 0.00             |

## **User** Settings

| 🖉 Web Appraise - Windows Internet Explorer                                                                                  | ×                |
|----------------------------------------------------------------------------------------------------|------------------|
| ttp://appraisenj.com/webappraisexls/settings.aspx                                                                           | 8                |
| Evaluation Services, Inc.<br>Appraise Since 1985<br>Appraise Since 1985<br>First Class Service (Innovative Technology)      | con<br>st<br>chr |
| Portfolio Settings                                                                                                    |                  |
| Muni. Bond Price Method: YES<br>Include DOD: YES<br>Apply Splits During Alt Value Period: YES<br>Amortized GNMA Values: YES |                  |
| Save                                                                                                    |                  |
| Global Assets List                                                                                                    |                  |
| Change Password                                                                                                    |                  |
|                                                                                                    | •                |
| 🔄 🔰 🔛 Internet   Protected Mode: Off                                                                                        | 11.              |

The User Settings section allows you to customize portfolio settings, add items to the Global Asset list, and change your password. To change the portfolio settings use the drop down box to select the settings. Hovering over the settings will display on-screen explanations for the setting.

| Evaluation<br>Appraised without<br>Evaluation<br>APP<br>Portfolio Settings | n <u>Services</u> ,<br><u>RAISE</u> <sup>Sit</sup> | nce 1 | C.<br>985<br>∕First Class | Fast<br>curiti<br>Servi | , Accorate, Eas<br>es Valuations a<br>ce vinnovati | sy & E<br>nd Co<br>ve Tea |
|----------------------------------------------------------------------------|----------------------------------------------------|-------|---------------------------|-------------------------|----------------------------------------------------|---------------------------|
| <u>Global Assets List</u>                                                  |                                                    | 00040 | 204                       |                         |                                                    |                           |
| Global Asset Numbe                                                         | HT.                                                | 99912 | 301                       |                         |                                                    |                           |
| Global Asset Descrip                                                       | otion 1:                                           | Cash  |                           |                         |                                                    |                           |
| Global Asset Descrip                                                       | otion 2:                                           | Money | y Accounts                |                         |                                                    |                           |
| Global Asset Price P                                                       | er Share/Par Value:                                | 1.00  |                           |                         |                                                    |                           |
| Add                                                                        |                                                    |       |                           |                         |                                                    |                           |
| ACTION                                                                     | GLOBAL NUMBER                                      | ર     | GLOBAL DESCRIPTI          | ION 1                   | GLOBAL<br>DESCRIPTION<br>2                         | P<br>P                    |
| Delete                                                                     | EVALUATION SERV                                    | ICES  | 180 0) LD TAPPAN          | ROAD                    | OLD TAPPAN                                         | BUI                       |
|                                                                            |                                                    |       | atopted Mades Off         |                         |                                                    | ~                         |

The Global Asset List allows you to enter custom cusips that when entered in the portfolio will populate with the custom description and price per share. This is useful for adding cash and or money market accounts to the portfolio. Enter the required information and then click Add.

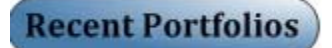

Your existing portfolios are kept here. You are able to open, view, or delete portfolios from this section.

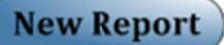

Click on the New Report button to clear the form and create a new portfolio.

## Email

When you click on the Email button, an email form is displayed along with a listing of your portfolios. You can attach and send your report directly from Web.Appraise. If you have questions, type the word HELPDESK in the 'To:' field of the email address box. We will reply to your registered email address.

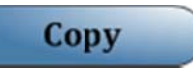

When you click on the Copy button, a listing of existing portfolios is displayed. You can select a portfolio to copy and are prompted to enter a new Portfolio ID, Estate Name, and date.

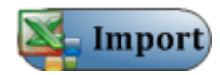

You can upload securities in a spreadsheet to an existing portfolio. The first column (A) in the Import file must contain a valid security ID. The second column (B) in the file must contain shares/par value. Do not have any headers. See example.

| 🔣   🛃 🤊 ▾ (ལ ▾ 🝙 🛍 🎍 🛣 ↓   ▾ Book1 - Microsoft Excel 🛛 🗆 🖾     |           |                        |                    |           |             |             |       |             |   |  |  |  |
|----------------------------------------------------------------|-----------|------------------------|--------------------|-----------|-------------|-------------|-------|-------------|---|--|--|--|
| File Home Insert Page Layout Formulas Data Review View 🛆 🥝 📼 🗟 |           |                        |                    |           |             |             |       |             |   |  |  |  |
| Pa                                                             | ste       | Calibri<br>B I U ·<br> | 11 *<br>A A<br>A * | Alignment | %<br>Number | A<br>Styles | Cells | Σ - 27-<br> |   |  |  |  |
|                                                                | A5        | • (                    |                    | $f_{x}$   |             |             |       |             | ~ |  |  |  |
|                                                                | A         | В                      | С                  | D         | E           |             | F     | G           |   |  |  |  |
| 1                                                              | 172967FE6 | 100,000                |                    |           |             |             |       |             |   |  |  |  |
| 2                                                              | 459200109 | 700                    |                    |           |             |             |       |             |   |  |  |  |
| 3                                                              | 17315D204 | 8,000                  |                    |           |             |             |       |             |   |  |  |  |
| 4                                                              | 48124Y204 | 7,500                  |                    |           |             |             |       |             |   |  |  |  |
| 5                                                              | Shee      | et1 / Sheet2           | Sheet3             | 22/       |             |             | 1111  |             | • |  |  |  |
| Ready 🔲 🛄 100% 🕘 🕂 🕂                                           |           |                        |                    |           |             |             |       |             |   |  |  |  |